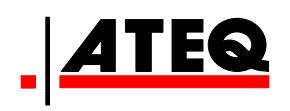

# VT30 OUTIL MAINTENANCE TPM

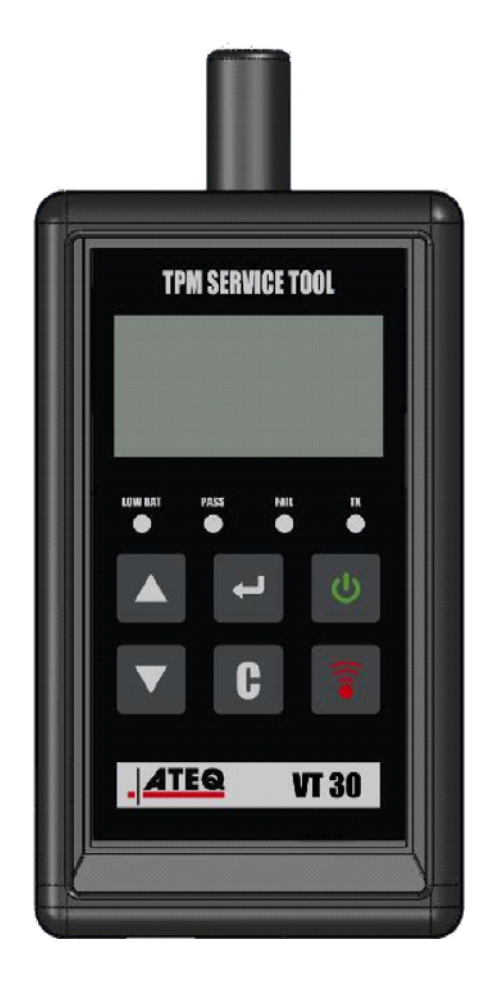

**VT30** 

Service CLIENT 1-888-621-TPMS 1-888-621-8767

Version: MJC-1409-FR2

QRG3814Fd

### **TABLE DES MATIERES**

#### Section A - DESCRIPTION GENERALE

- A1 Face avant page 3/10
- A2 Alimentation page 4/10
- A3 Connecteur USB page 4/10

#### Section B - MISES A JOUR

- B1 Installation du programme WebVT page 5/10
- B2 VT30 en mode boot page 5/10
- B3 Mise à jour de l'appareil page 6/10

#### Section C - DECLENCHER UN CAPTEUR

- C1 Tester un capteur TPM page 7/10
- C2 Description des résultats- page 9/10

# **SECTION A - DESCRIPTION GENERALE**

Le principe de cet appareil est de réveiller et récupérer les données depuis les capteurs TPM (valves intelligentes) installées dans les roues des véhicules, afin de vérifier leurs identifiants.

L'appareil communique avec les valves intelligentes pour aider les techniciens pour la maintenance des systèmes TPMS (Tire Pressure Monitor System, système de surveillance de pression des pneus). L'appareil VT30 est capable de déclencher tous les types de capteurs connus.

# Antenne LF Voyants

#### A1 - FACE AVANT

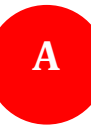

#### **A2 - ALIMENTATION**

L'appareil VT30 fonctionne avec une pile 9 Volts type 6LF22 / 6LR61, standard ou rechargeable.

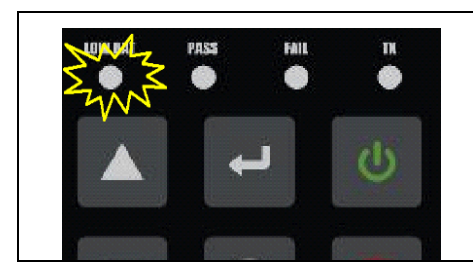

Remplacer la pile ou recharger l'accumulateur quand le voyant "LOW BAT" (Batterie faible) clignote.

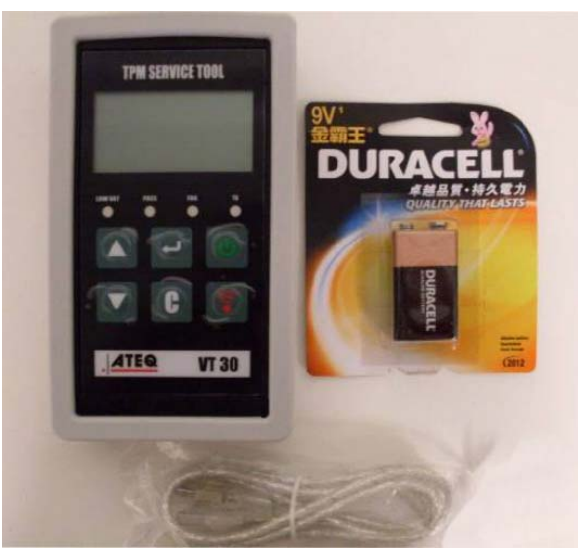

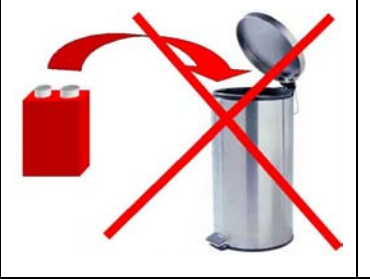

Recycler les piles et ne pas les mettre à la poubelle.

#### A3 - CONNECTEUR USB

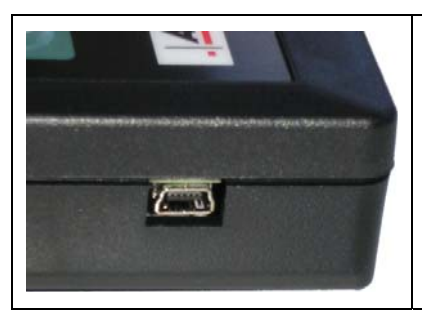

La connexion **USB** permet de faire les mises à jour des programmes internes installés dans l'appareil, à travers le programme d'interface **WebVT** (seulement en mode "Boot", voir plus bas). Les résultats des mesures des capteurs TPM peuvent aussi être imprimés avec ce programme.

# **SECTION B - MISES A JOUR**

Pour mettre à jour l'appareil, il faut installer le programme WebVT sur votre ordinateur (PC).

#### **B1 - INSTALLATION DU PROGRAMME WEBVT**

1) Connecter l'appareil TPMS sur le port USB de l'ordinateur et allumer l'appareil pour installer correctement les pilotes.

2) Insérer le CD fourni avec l'appareil dans le lecteur du PC et cliquer sur l'icône **WebVT** pour démarrer le programme.

 Une fenêtre apparaît indiquant "Bienvenue dans l'installation Shield Wizard pour WebVT." Cliquer sur "Suivant >"

4) Une deuxième fenêtre apparaît pour choisir la destination de l'installation, cliquer sur "Suivant >".

5) Suivre les instructions jusqu'à l'apparition du bouton "Terminer".

6) Cliquer sur "Terminer" quand l'installation de WebVT est finie.

**Note**: pour commander la mise à jour annuelle, contacter votre revendeur local pour connaître les disponibilités et le prix.

#### **B2 - VT30 EN MODE BOOT (DEMARRAGE)**

Pour mettre à jour le l'appareil avec le programme **WebVT**, il faut mettre l'appareil en mode "Boot" (démarrage).

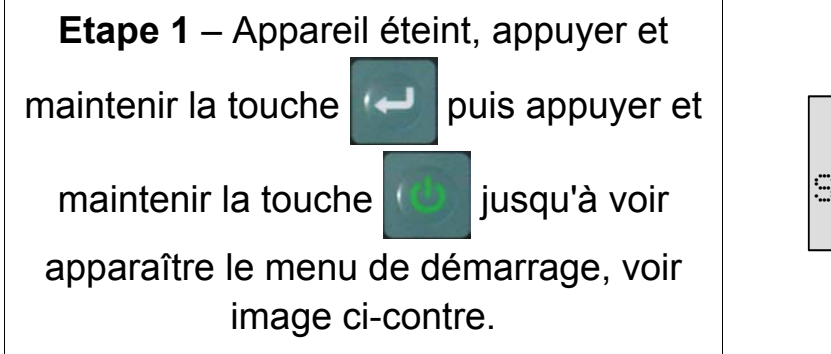

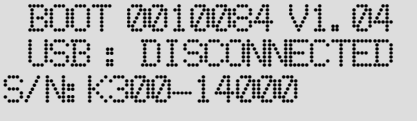

Note : pour éteindre l'appareil dans ce mode, appuyer sur la touche old C .

B

#### **B3 - MISE A JOUR DE L'APPAREIL**

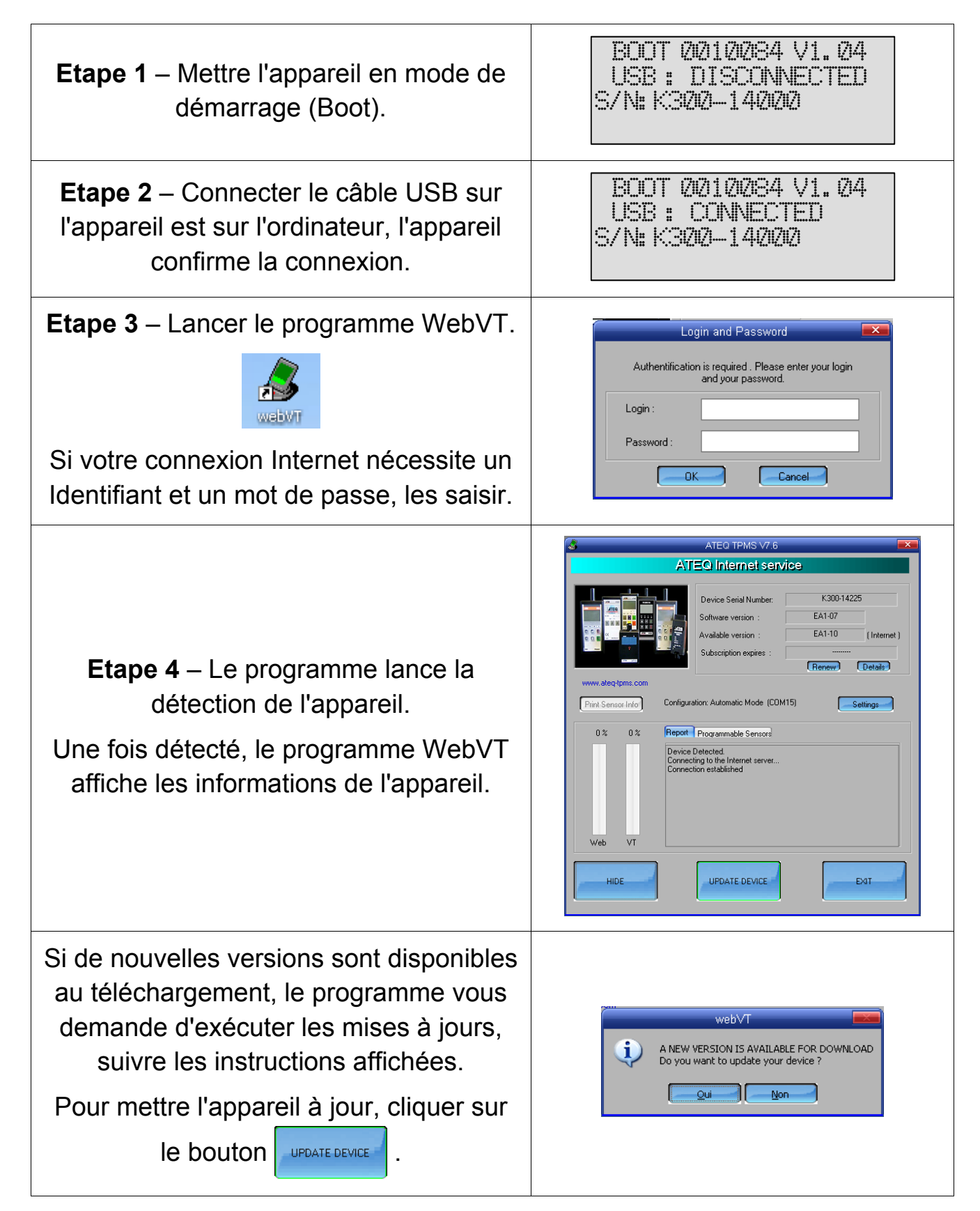

# **SECTION C - DECLENCHER UN CAPTEUR**

#### **C1 - TESTER UN CAPTEUR TPM**

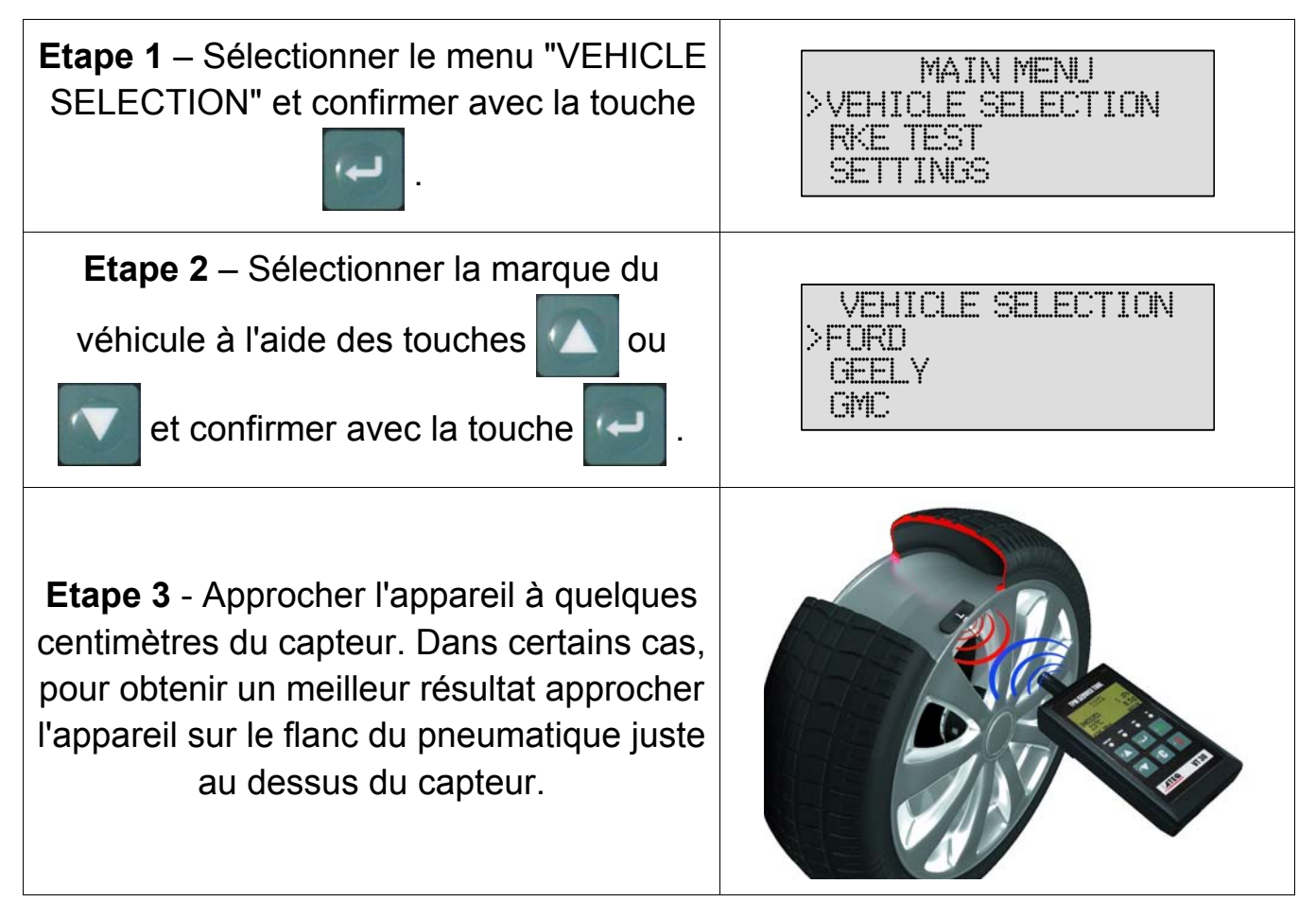

*Note*: Certains capteurs peuvent être situés à 180° à l'opposé de la tige du capteur. (Voir le manuel utilisateur du capteur).

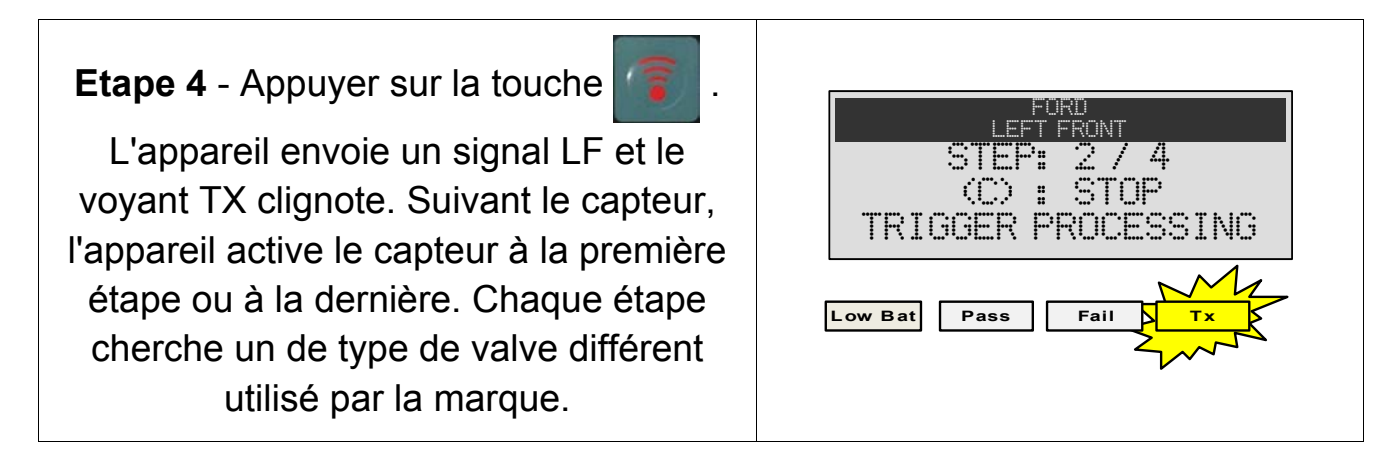

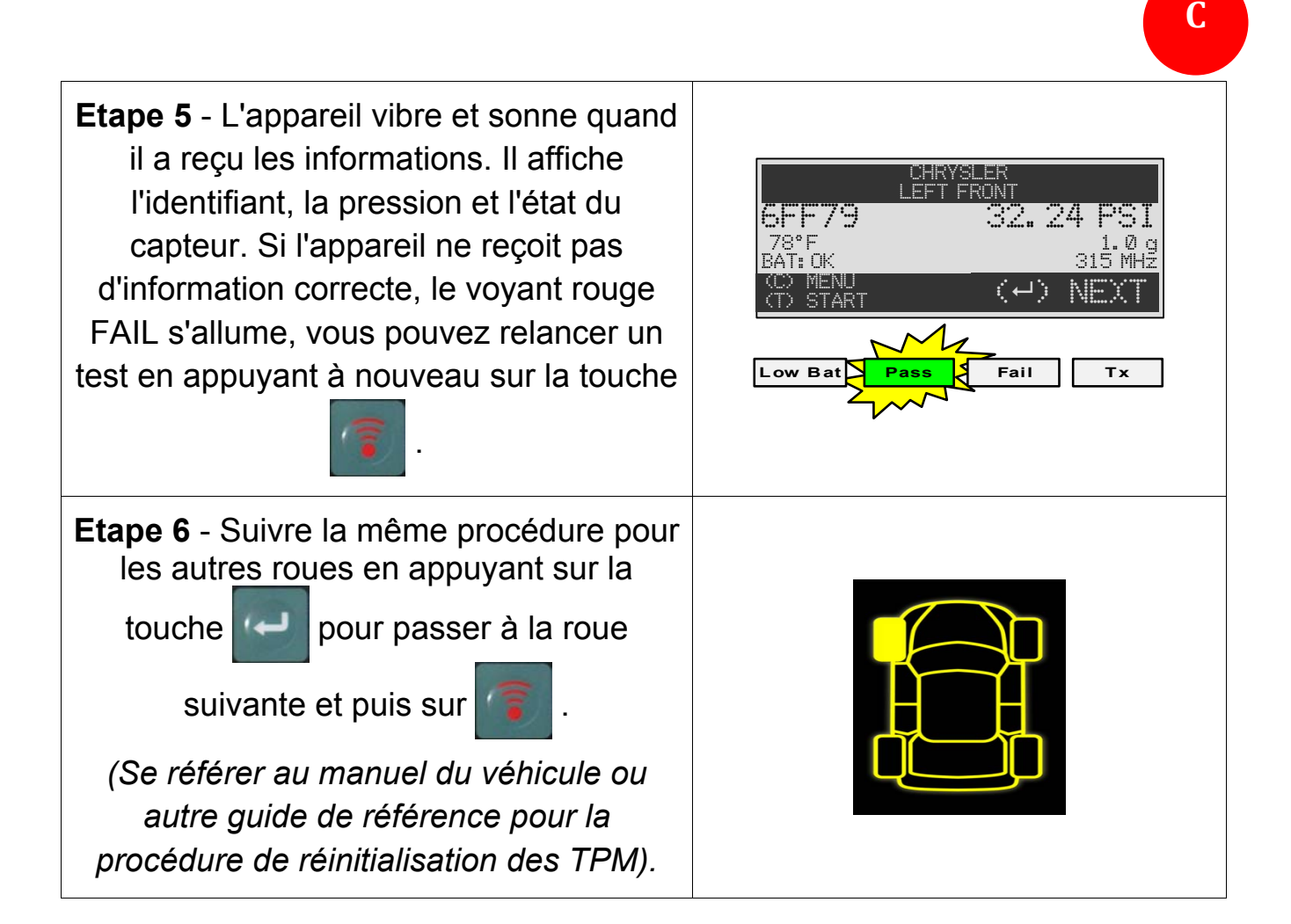

#### **C2 - DESCRIPTION DES RESULTATS**

L'image suivante représente un exemple de données communiquées par le capteur:

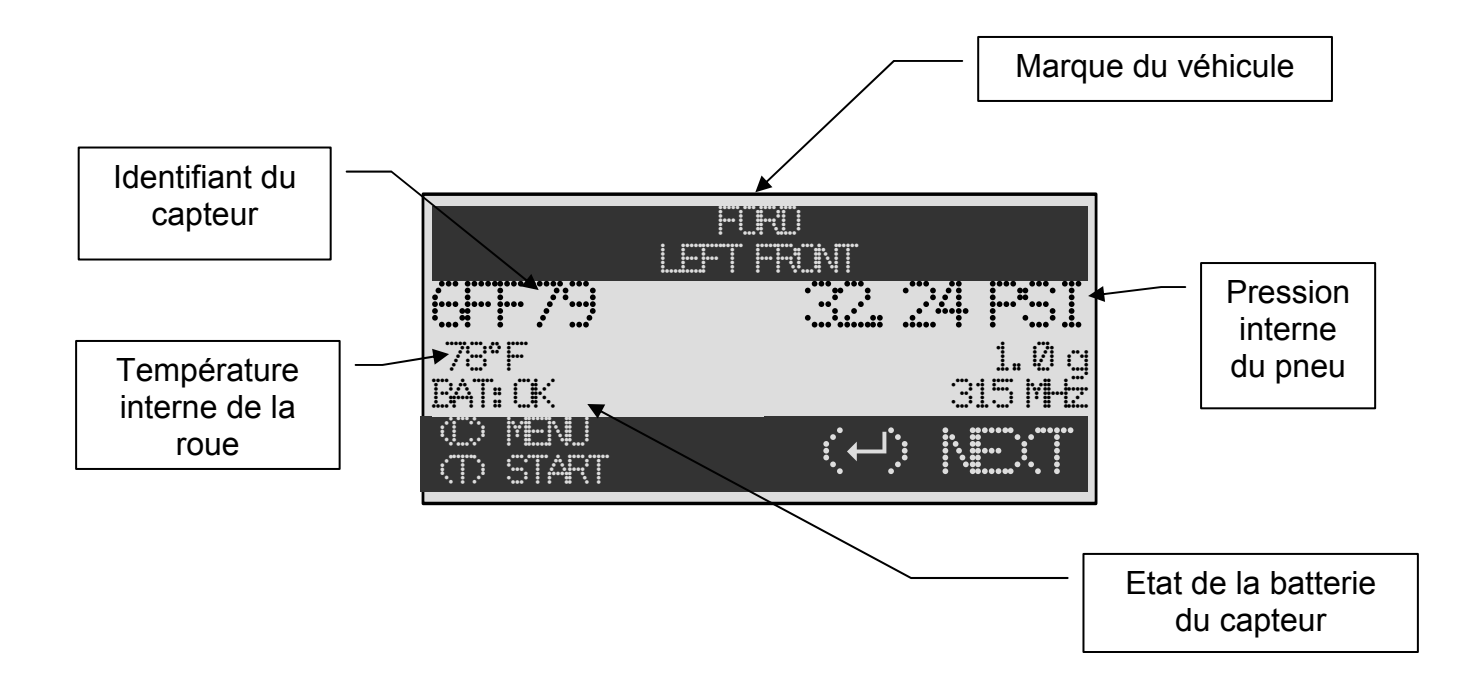

**Note**: Le VT30 identifie les informations du capteur qui lui sont transmises, certains capteurs peuvent ne pas envoyer les informations montrées ci-dessus.

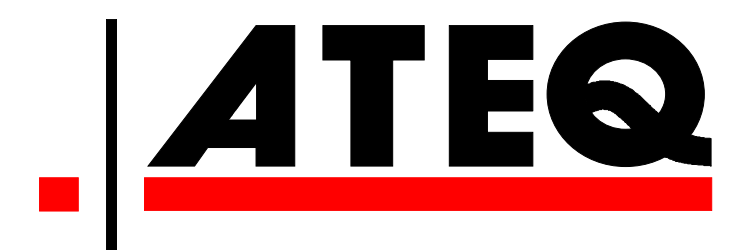

USA: <u>www.ateqtpm.com</u>

Europe: <u>www.ATEQ-tpms.com</u>